## OVE - Add or Remove an Account for an FSP

## Information

| Article Number  | 000004713                                                                                                    |  |
|-----------------|----------------------------------------------------------------------------------------------------|--|
| Article Type    | Procedure                                                                                                    |  |
| Title           | OVE - Add or Remove an Account for an FSP                                                                                                    |  |
| Purpose & Scope | Guide through adding or removing an account to or from a Facilitation Service<br>Point so they can list vehicles on behalf of the account or stop receiving<br>updates about the account.                                                                                                    |  |
| Procedure       | Auction employees may call Manheim Client Care to have an account or removed from their location's OVE page.                                                                                                    |  |
|                 | Follow the steps below to add an account to an FSP in OVE:                                                                                                    |  |
|                 | <ul> <li>Log onto <u>OVE.com</u>.</li> <li>Hover over Admin.</li> <li>Click on FSP Management.</li> <li>Click on the Auction's Name.</li> <li>Click Add Accounts.</li> <li>Search for the Account.</li> <li>Verify that the Universal Number and Account Number match then check the box next to account number.</li> <li>Click Add Account.</li> <li>Click Add Account.</li> <li>Scroll to the bottom of the page and click Save.</li> </ul>                                                                                                    |  |
|                 | Follow the steps below <b>remove</b> an account from an FSP:                                                                                                    |  |
|                 | <ul> <li>Log onto <u>OVE.com</u>.</li> <li>Hover over Admin.</li> <li>Click on FSP Management.</li> <li>Click on the Auction's Name. This will bring you to the EDIT FSP page.</li> <li>If the list of Account Names is very long, press Ctrl+F on your keyboard. Type the Account Name to find it more quickly in the list below.</li> <li>If the list of Account Names is not very long, visually find it in the list.</li> <li>Verify that the Account Number on the right is correct.</li> <li>Please note that on the EDIT FSP page, only the 5 MILL account numbers are displaying in the Account Number field. National Account numbers do not display on this page, and that field will be blank. Make sure the Account Name exactly matches the one that the FSP employee</li> </ul> |  |

is looking to remove.Click **Remove** on the right.

• Scroll to the bottom of the page and click **Save**.

## Comments

-

<u>Note:</u> If a National Account does not show up in the search results, a <u>new</u> <u>account</u> will need to be created in the AS400 and in Salesforce before it can be attached to the FSP in OVE.

## Additional Comments

System Information

| Last Modified Date | 7/16/2019 11:51 AM   |
|--------------------|----------------------|
| Last Modified By   | Christine Carrizales |
| Created By         | Integration User1    |
| Created Date       | 7/16/2019 11:28 AM   |
|                    |                      |

- Vicki Article Number KBA-01113-MBL0QN
  - Vicki Date 2/6/2012